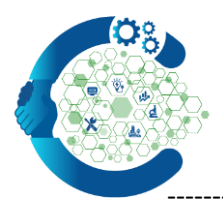

\_\_\_\_\_

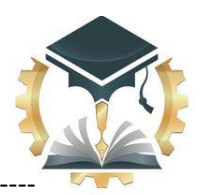

## Steps to register and participate in FIRST INTERNATIONAL CONFERENCE ON TECHNICAL SCIENCES :

1- NAVIGATE TO SITE <a href="https://cmt3.research.microsoft.com/FICTS2024">https://cmt3.research.microsoft.com/FICTS2024</a>

| Ν                | Microsoft CMT                    |         |
|------------------|----------------------------------|---------|
| Email            |                                  |         |
| Email            |                                  |         |
| Password         |                                  |         |
| Password         |                                  |         |
|                  | Log In                           |         |
| Forgot your pass | word? New to CMT? Register       |         |
|                  |                                  |         |
|                  | <b>Click here to create a ne</b> | w accoi |

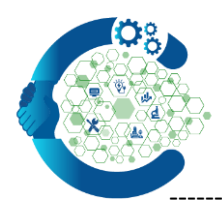

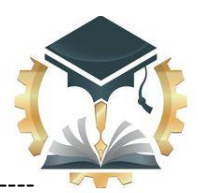

2- If you have a previous account, please write the login name (e-mail) and the password, and log in to the site.

<u>If you do not have</u> a previous account, you can create an account by clicking on the **Register** icon.

Enter your information in the 'Create New Account' page. Fields with an <\*> asterisk are required.

Required information, which includes, the following: Personal Email (\*Email), Password (\*Password), Confirm Password (\*Confirm Password), (Password should be minimum 10 characters in length). First Name (\*First Name), Parent's Name (Middle Initial), Third Name (Last Name\*, Last

Name (Nickname), University Name (Organization Name\*), Choose Country/Region.

| create New Ac                                                                                                    | count                                                                                                    |
|----------------------------------------------------------------------------------------------------|----------------------------------------------------------------------------------------------------|
| ogin information                                                                                                    |                                                                                                    |
|                                                                                                    |                                                                                                    |
| * Email                                                                                                    | Email This email will be used to login into CA/T                                                                                                    |
| * Password                                                                                                    | Password                                                                                                    |
| * Confirm Password                                                                                                    | Confirm Password                                                                                                    |
| lorsonal Informati                                                                                                    |                                                                                                    |
| ersonar mormau                                                                                                    |                                                                                                    |
| · French Norma                                                                                                    |                                                                                                    |
| - First Name                                                                                                    | First Name                                                                                                    |
| Middle Initial                                                                                                    | Pirst Nome                                                                                                    |
| * Last Name                                                                                                    | First Name                                                                                                    |
| * Last Name                                                                                                    | First Name       Initial       Lost Name                                                                                                    |
| * Last Name<br>Nickname                                                                                                    | First Name       Initial       Last Name       Nickname                                                                                                |
| * Frist Name<br>Middle Initial<br>* Last Name<br>Nickname<br>* Organization Name                                                                 | First Name       Initial       Lest Name       Nickname       Organization Name                                                                        |
| * Prat Name<br>Middle Initial<br>* Last Name<br>Nickname<br>* Organization Name<br>* Country/Region                                              | First Name       Initial       Last Name       Nickname       Organization Name       Select                                                           |
| * Prist Name<br>Middle Initial<br>* Last Name<br>Nickname<br>* Organization Name<br>* Country/Region<br>Google Scholar Id                        | First Name       Initial       Last Name       Nickname       Organization Name       Select       Google Scholar Id                                   |
| * Prist Name<br>Middle Initial<br>* Last Name<br>Nickname<br>* Organization Name<br>* Country/Region<br>Google Scholar Id<br>Semantic Scholar Id | First Name       Initial       Last Name       Nickname       Organization Name       Select       V       Google Scholar Id       Semantic Scholar Id |

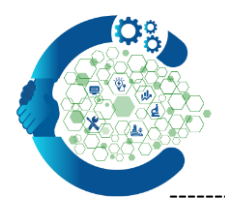

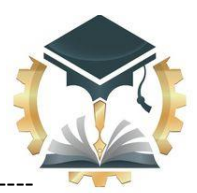

Enter the captcha characters, check the 'Agree to Terms of Use' checkbox and click 'Register.'

| * Country/Region                         | Select V                                                                             |
|------------------------------------------|--------------------------------------------------------------------------------------|
| Google Scholar Id                        | Google Scholar Id                                                                    |
| Verification                             |                                                                                      |
|                                          |                                                                                      |
| Enter the characters you so<br>New Londo |                                                                                      |
| YGG1~L<br>SLIP5                          |                                                                                      |
|                                          | Ingree to the Microsoft CMT's Author's Statement, Terms Of Use and Privacy & Cookies |
| -                                        | Register No, thanks                                                                  |
|                                          |                                                                                      |
| © 2019 Microsoft Corporation             | About CMT LTerms of Use LPrivacy & Cookies LBequest Free CMT Site                    |

3- The "Welcome to CMT" page appears notifying you that an email was sent to you with a verification link.

| Velcome to                                                                                                    | Г!                                                                                                    |          |
|----------------------------------------------------------------------------------------------------|----------------------------------------------------------------------------------------------------|----------|
| Your account jama                                                                                                    | er76@gmail.com has been registered, please verify it by clicking the activation link that has been sent to this email address.                                                |          |
| you do not receive                                                                                                    | vation link                                                                                                    |          |
| you do not receive o                                                                                                    | p activate account, the following are some of the possible reasons for the problem.                                                                                           |          |
| <ol> <li>You typed in an in</li> <li>Slow mail process</li> <li>Your mailbox has</li> <li>Spam filters config</li> <li>There are connect</li> </ol> | mail address.<br>ur email server.<br>d quota.<br>your mailbox or email server have marked the email as spam.<br>with your email server.                                       |          |
| MT could not addres                                                                                                    | related to your mailbox or mail server. You could probably try to use an email account such as Hotmail, Outlook, Gmail, or Yahool Mail. You will be able to change email addr | ess with |
|                                                                                                    |                                                                                                    |          |
|                                                                                                    |                                                                                                    |          |
|                                                                                                    |                                                                                                    |          |
|                                                                                                    | About CMT LTarme of Line L Drivney & Cookies L Desyster Eres CMT Dite                                                                                                    |          |

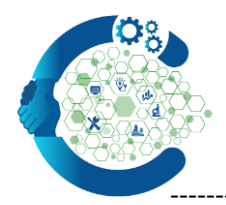

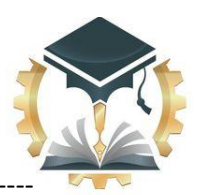

4– Once you click on the link in the email, you will see the Account Verification page. You can then use the "click <u>here</u>" link to log into CMT.

| nto J.m., your account | has been verified, click here to log into CMT. |  |
|------------------------|------------------------------------------------|--|
|                        |                                                |  |
|                        | Click here to log into CMT                     |  |
|                        |                                                |  |
|                        |                                                |  |
|                        |                                                |  |

- 5 After logging into the account, the window shown below will appear. Click on the icon (+Create new submission) to start filling in your participation information.

| Submissions      |          |                             | Search help art      | icles   | ٩     | Help Center |
|------------------|----------|-----------------------------|----------------------|---------|-------|-------------|
| Author C         | onsole   |                             |                      |         |       |             |
| + Create new sub | omission |                             |                      |         |       | 0 - 0       |
| Paper ID         |          |                             | Title                |         |       |             |
| Clear            |          |                             |                      |         |       | Clear       |
|                  |          |                             |                      |         |       |             |
|                  |          |                             |                      |         |       |             |
|                  |          | Click on the i information. | con to start filling | g in yo | ur pa | rticipation |

Fields with an <\*> asterisk are required.

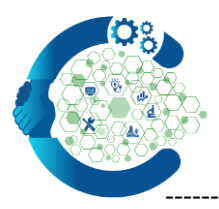

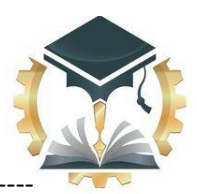

5- The windows shown below will appear, which contains the data related to the participation, as follows:

\_\_\_\_\_

|)Title\*

- II) Abstract\*
- III) AUTHORS names
- IV) Upload the file by clicking on the (FILES) icon.
- VI) After completing the entry of all the required data, click on the (Submit) button.

| FILES                                                                                     |                                                   |
|-------------------------------------------------------------------------------------------|---------------------------------------------------|
| You can upload from 1 to 1 files. Maximum file size is 5 Mb. We accept doc, docx formats. |                                                   |
|                                                                                           | Drop files here<br>-or-<br>① Upload from Computer |
|                                                                                           |                                                   |

Click here to upload file

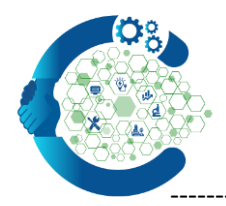

\_\_\_\_\_

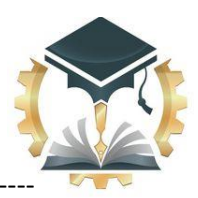

## Important Notes:

- 1- The names of all participants in the research must be recorded.
- 2- Upload the paper file in MS-Word format
- 3- Follow the instructions provided in the paper template
- 4- Participation registration does not require the completion of all steps in one session, as registration steps can be implemented over several days, and information can be changed after registration.

Scientific Committee of the

FIRST INTERNATIONAL CONFERENCE ON TECHNICAL SCIENCES

Fields with an <\*> asterisk are required.